## **Basic Setup**

⁄∄\

Please contact sales @panagenda.com to get the license and the latest versions of the following files for iDNA Applications:

- panagenda\_idna\_applications\_vmware\_esx.ova image file directly deployable via the VMWare vSphere client. It holds the iDNA Applications virtual appliance in open virtualization format (OVF)
- panagenda\_idna\_applications\_hyperv\_vhd.7z 7z archive which contains the iDNA Applications virtual appliance in Microsoft Hyper-V format

We recommend running iDNA Applications production systems in a VMWare vSphere/ESX enterprise environment. An additional option is VMWare Workstation which is mainly targeted at temporary evaluation environments and are not supported for production use. Place the license file (\*.lic) in a folder on your local hard drive. This file will be uploaded to the virtual appliance in a later step using the panagenda iDNA for application web interface.

## Launching iDNA Applications using virtualization software:

- Recommended: VMWare vSphere/ESX via OVA
- Alternative: Microsoft Hyper-V
- Alternative: VMWare Workstation/Player via VMX

## Recommended: VMWare vSphere/ESX via OVA

Open VMWare ESX, ESXi or vSphere and select:

File Edit View Inventory Administr

| New                   | ۲                                                                                             |
|-----------------------|-----------------------------------------------------------------------------------------------|
| Deploy OVF Template   |                                                                                               |
| Export                | F                                                                                             |
| Report                | ۲                                                                                             |
| Browse VA Marketplace |                                                                                               |
| Print Maps            | ►                                                                                             |
| Exit                  |                                                                                               |
|                       | New<br>Deploy OVF Template<br>Export<br>Report<br>Browse VA Marketplace<br>Print Maps<br>Exit |

The Deploy OVF Template dialog will open:

- 1. **Source:** Specify the location where you saved the iDNA Applications OVA file on your hard drive for example: C:/Temp /panagenda\_idna\_applications\_vmware\_esx.ova
- 2. OVF Template Details: In this step you can inform yourself about the iDNA Applications version you are about to deploy. When you are done, just click on Next
- 3. Name and Location: Is the next relevant step for deploying iDNA Applications. We recommend to name this template "panagenda iDNA Applica tions"
- 4. Storage: Then you have to select a destination storage for the virtual machine files.
- 5. Disk Format: In this step, please select the storage format for the virtual disks. We recommend to choose "Thick Provision Eager Zeroed"
- 6. Network Mapping: Then select the network the deployed iDNA Applications template should use.
- 7. Ready to Complete: In the final step you are shown the options you set up. Click on Finish if you are satisfied with your setting to start the deployment task.

## Alternative: Microsoft Hyper-V

- Extract the file panagenda\_idna\_applications\_hyperv\_vhd.7z
- Start Hyper-V Manager

Right-click on your server and select "Import Virtual Machine" from the context menu

| Hyper-V Manager | Vintual Machine        |   |
|-----------------|------------------------|---|
| CONTOSO2012-11  | New                    | • |
|                 | Import Virtual Machine |   |

- Click Next on "Before you Begin" screen
- Select the folder that contains the extracted files and click Next
- Select the iDNA Applications image
- Select "Copy the virtual machine (create a new unique ID)"

| 2                                                           | Import Virtual Machine                                                                                                    | x |
|-------------------------------------------------------------|----------------------------------------------------------------------------------------------------|---|
| Choose Ir                                                   | nport Type                                                                                                    |   |
| Before You Begin<br>Locate Folder<br>Select Virtual Machine | Choose the type of import to perform:<br>O Register the virtual machine in-place (use the existing unique ID)<br>O Restore the virtual machine (use the existing unique ID) |   |
| Choose Import Type<br>Summary                               | Copy the virtual machine (create a new unique ID)                                                                                                    |   |

- Click Next in the "Choose Destination" screen, unless you want to set the folders individually
- Select the folder where you want to store the virtual hard disk
- Click Next int the "Configure Processor" step please don't change the processor settings
- Specify a network connection

| Before You Begin                                              | This page allows you to connect to virtual switches that are available on the destination computer.                                            |  |  |  |
|---------------------------------------------------------------|----------------------------------------------------------------------------------------------------|--|--|--|
| Locate Folder<br>Select Virtual Machine<br>Choose Import Type | The following configuration errors were found for virtual machine 'panagenda ConnectionsExpert'.<br>Could not find Ethernet switch 'vswitch1'. |  |  |  |
| Choose Destination                                            | Specify the virtual switch you want to use on computer "CONTOSO2012-HYP".                                                                      |  |  |  |
| Choose Storage Folders<br>Configure Processor                 | Connection: Not Connected v                                                                                                    |  |  |  |
| Connect Network                                               | VSStd                                                                                                    |  |  |  |
| Summary                                                       |                                                                                                    |  |  |  |

Select Finish on the summary screen to start the copy

Alternative: VMWare Workstation/Player via VMX

- Start VMWare Workstation
- Open Virtual Machine
- Select the file panagenda\_idna\_applications\_vmware\_esx.ova